Приложение 4 к приказу Министерства образования и науки Республики Башкортостан от 23.01.2025 № 83

Региональный центр обработки информации Республики Башкортостан

# Сервис проведения итогового собеседования по русскому языку в web-формате по образовательным программам основного общего образования

Руководство пользователя

Уфа 2025

### Аннотация

Настоящий документ является руководством пользователя по эксплуатации Сервиса проведения собеседования по русскому языку по образовательным программам основного общего образования (далее «ИС-9 в web-формате»).

Ниже представлен свод общих рекомендаций по работе в системе «ИС-9 в web-формате»:

- Осуществлять взаимодействие с информационной системой «ИС-9 в web-формате» в соответствии с руководством пользователя;
- После работы в информационной системе «ИС-9 в webформате» завершить сеанс работы с помощью кнопки «Выход»;
- Не распространять информацию из информационной системы «ИС-9 в web-формате» третьим лицам.

| Сокращение,<br>условное<br>обозначение | Расшифровка сокращения, условного обозначения |
|----------------------------------------|-----------------------------------------------|
|                                        | Сервис проведения итогового собеседования     |
|                                        | по русскому языку в web-формате               |
|                                        | по образовательным программам                 |
|                                        | основного общего образования                  |
|                                        | Итоговое собеседование по русскому языку      |
| 10-9                                   | в 9 классах                                   |
| 00                                     | Образовательная организация                   |
| МСУ                                    | Местное самоуправление                        |
| РЦОИ                                   | Региональный центр обработки информации       |

### Термины и сокращения

# Содержание

| Ог | лав | ление                                      |   |
|----|-----|--------------------------------------------|---|
| 1. | Наз | вначение разделов                          | 4 |
| 2. | Опи | исание возможностей «ИС-9 в web-формате»   | 5 |
| 2  | .1  | Авторизация для образовательных учреждений | 5 |
| 2  | .2  | Главная страница                           | 6 |

#### 1. Назначение разделов

Раздел распределения участников по аудиториям обеспечивает распределение участников по аудиториям.

Раздел заполнения специализированной формы оценивания ИС-9 обеспечивает заполнение результатов оценивания экспертами и запись аудио ответа участника ИС-9.

Раздел **статистики проведения ИС-9** показывает количественные данные после оценки и заполнения специализированной формы. Необходим для контроля заполнения формы.

Раздел загрузки протокола по ИС-9 обеспечивает формирование и загрузку протокола с результатами ИС-9.

Раздел станция записи устных ответов предоставляет возможность скачать и запустить станцию без использования интернета.

# 2. Описание возможностей «ИС-9 в web-формате»

# 2.1 Авторизация для образовательных учреждений

Для получения доступа к «ИС-9 в web-формате» необходимо пройти авторизацию в системе: логин (код ОО), пароль и дать согласие на обработку персональных данных. Логин и пароль для ОО формируются на уровне РЦОИ и передаются по защищенной сети в МСУ.

| Логин (код ОО)                                          |   |
|---------------------------------------------------------|---|
| Пароль                                                  |   |
| Республика Башкортостан                                 | ~ |
| <u>даю согласие на обработку</u><br>персональных данных |   |
| нимание. Все поля обязательны для заполнения            |   |
| Войти                                                   |   |

Если данные введены не корректно, система проинформирует пользователя и попросит повторить попытку авторизации.

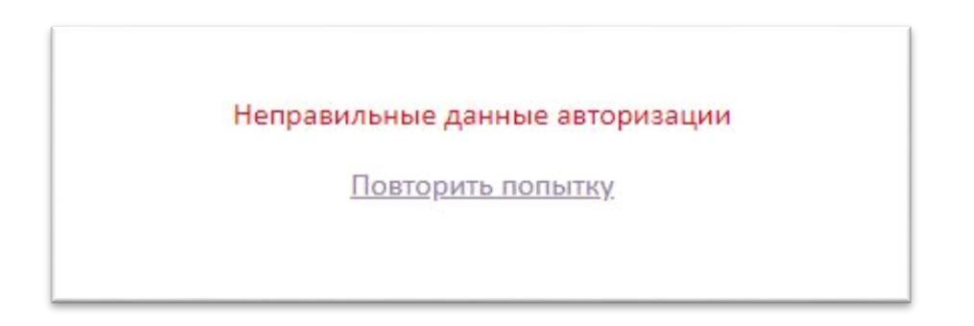

# 2.2 Главная страница

На главной странице «ИС-9 в web-формате» расположены 4 раздела:

#### – Распределение участников по аудиториям:

В данном разделе сформированы списки всех участников итогового собеседования по русскому языку по классам распределенных в данную образовательную организацию.

В разделе есть возможность распределить участников по аудиториям и назначить экспертов для оценивания (это удобно сделать, если участники сдают в аудиториях по определенным классам).

| П МБОУ Школа № 132 (10132):                                              |   |
|--------------------------------------------------------------------------|---|
| <ul> <li>Класс: А (кол-во: 24)</li> <li>Класс: Б (кол-во: 11)</li> </ul> |   |
| ∞ Ц Класс: В (кол-во: 10)                                                |   |
| Номер аудитории                                                          |   |
| ФИО эксперта                                                             | ] |
| Рассадить в аудиторию                                                    | 1 |

После распределения участников по аудиториям необходимо выбрать отображение по «по назначенным аудиториям» и нажать «Рассадить в аудитории», после чего в разделе «Заполнение специализированной формы оценивания ИС-9» участники отобразятся не по классам, а по аудиториям.

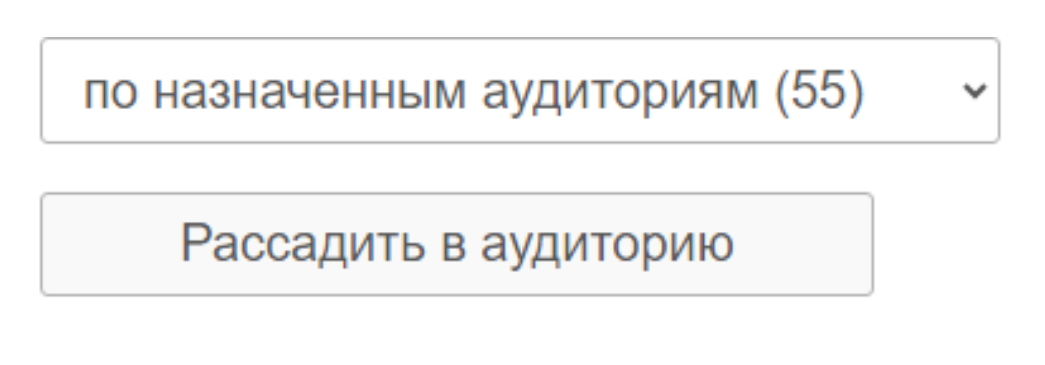

Для проверки корректности работы микрофона и наушников, в данном разделе расположена тестовая запись.

| Тестовая запись              |
|------------------------------|
| запись пауза стоп<br>Записи: |

Если у вас не подключен микрофон и наушники, система проинформирует пользователя и попросит проверить микрофон, заменить браузер или полностью станцию.

| Уведомление от сайта rcoi02.ru                                                                                |          |
|----------------------------------------------------------------------------------------------------|----------|
| ВАШ БРАУЗЕР НЕ ВИДИТ МИКРОФОН. Возможно поможет другой проверка микрофона. В крайнем случае замените станцию. | браузер, |
|                                                                                                    | Закрыть  |
|                                                                                                    |          |

#### - Заполнение специализированной формы оценивания ИС-9:

В данном разделе сформированы списки всех участников итогового собеседования по русскому языку по классам распределенных в данную образовательную организацию, а также поля с критериями оценивания, служебные поля и тд. (все поля обязательны для заполнения):

- поле «Проверка»;
- поле «не явился»;
- поле «не завершил по уважительной причине»;
- поле «удалён»;
- поле «номер аудитории»;
- поле «номер варианта»;
- поле «участник с OB3»;
- поле «Ч1 Интонация»;
- поле «Ч2 Темп чтения»;
- поле «ЧЗ Искажение слов»;
- поле «Итого за задание 1 Чтение текста вслух»;
- поле «П1 Сохранение при пересказе микротем текста»;

- поле «П2 Работа с высказываниями»;
- поле «ПЗ Способы цитирования»;
- поле «Итого за задание 2 Подробный пересказ текста с включением приведенного высказывания»;
- поле «М1 Выполнение коммуникативной задачи в монологическом высказывании»;
- поле «M2 Логичность монологического высказывания»;
- поле «Итого за задание 3 Монологическое высказывание»;
- поле «Д1 Выполнение коммуникативной задачи в диалоге»;
- поле «Итого за задание 4 Участие в диалоге»;
- поле «Р1 Соблюдение орфоэпических норм»;
- поле «Р2 Соблюдение грамматических норм»;
- поле «Р3 Соблюдение речевых норм»;
- поле «Р4 Фактическая точность речи»;
- поле «Итого грамотность речи за задания»;
- поле «Общий балл»;
- поле «Зачёт/незачёт»;
- поле «ФИО эксперта»;
- поле «Проверка».

|       |                               |     |            |     |            |    |     |    |    |    |   | _  |    |    | _ |    |    |   |    |   |    |    |    |    |   |   |         |           |
|-------|-------------------------------|-----|------------|-----|------------|----|-----|----|----|----|---|----|----|----|---|----|----|---|----|---|----|----|----|----|---|---|---------|-----------|
|       |                               | Ŧ   | He an      | Уда | ayye       |    | -   | 1  | 2  | 3  | Ŧ | 4  | 5  | 6  | Ŧ | 7  | 8  | Ŧ | 9  | Ŧ | 10 | 11 | 12 | 13 | Ŧ |   | зачёт/  |           |
| V 142 | ФИО участника                 | 100 | the second |     | dan<br>dan | 14 | UBS | 41 | 42 | 43 | - | п1 | п2 | пз | 2 | M1 | M2 | ŝ | Д1 | 4 | P1 | PZ | P3 | P4 | 1 | 8 | незачет | WHU SKINE |
|       | Тестов1 Тест1 Тестович1       |     |            |     |            |    |     |    |    |    |   |    |    |    |   |    |    |   |    | _ |    |    |    |    |   |   |         |           |
| 1     | запись пауза стоп<br>Записи:  |     |            |     |            | 1~ |     | μ  | U  | μ  |   | Ш  |    |    |   |    |    |   |    |   |    | U  | Ш  | μ  |   |   |         | L         |
|       | Тестов2 Тест2 Тестович2       |     |            |     |            |    |     |    |    | _  |   | _  | _  |    | _ |    |    |   |    |   |    |    |    |    |   |   |         |           |
| 2     | запись пауза стоп.<br>Записи: |     |            | 0   |            | 1~ |     | μ  | Ш  | μ  |   | Ш  | Ч  | Ч  |   |    |    |   | Ч  |   | Ч  | Ш  | Ч  | μ  |   |   |         |           |
|       | ТестовЗ ТестЗ ТестовичЗ       |     |            |     |            |    |     |    |    |    |   | _  |    |    |   |    |    |   |    |   |    |    |    |    |   |   |         |           |
| 3     | запись пауза стоп.<br>Записи: |     | 0          |     | L          | 1. |     | μ  |    | μ  |   |    | U  |    |   |    |    |   |    |   | Ч  |    | μ  | μ  |   |   |         |           |
|       | Тестов4 Тест4 Тестович4       |     |            |     |            |    |     |    |    |    |   |    |    |    |   |    |    |   |    |   |    |    |    |    |   |   |         |           |

# Актуальные номера вариантов по ИС-9 в системе появляются в день экзамена после 8:00

В данном разделе можно сделать запись ответа участника, а также сохранить и прослушать эту запись:

| 1 |    |                                                                                                    | Ŧ        | He     | _     |                  | 8 _              |     | 1  | 2  | 3  |        | 4  | 5  | 6 |
|---|----|----------------------------------------------------------------------------------------------------|----------|--------|-------|------------------|------------------|-----|----|----|----|--------|----|----|---|
|   | Ne | ФИО участника                                                                                                    | e SONACS | ницаев | Дален | Номер<br>дитории | Номер<br>арманта | OB3 | 41 | 42 | 43 | 11 101 | п1 | n2 | n |
|   | 1  | Тестов1 Тест1 Тестович1<br>запись пауза стоп<br>Записи:                                                                |          |        |       |                  | 273 🗸            |     |    |    |    |        |    |    | C |
|   | 2  | Тестов2 Тест2 Тестович2<br>Запись Pause стоп<br>0:15:53<br>Записи:<br>• 0:00 / 0:08 •••••••••••••••••••••••••••••••••• | 0        |        | 0     |                  | 273 🗸            |     |    |    |    |        |    |    |   |

Записи на веб-сервере не сохраняются!

# – Статистика проведения ИС-9:

В данном разделе автоматически формируются количественные показатели после заполнения формы оценивания ИС-9.

| МСУ <mark>: г</mark> . | Уфа, Тестовый район                                   |
|------------------------|-------------------------------------------------------|
| 00: <b>10</b>          | 0100_МАОУ "Тестовая школа чародейства и магии"        |
| Количе                 | ство назначенных в ОО участников: 55                  |
| Количе                 | ство прошедших ИС-9 (03.11.2023): <b>0 из 55 (0%)</b> |
| Количе                 | ство итоговый ЗАЧЕТ: 0                                |
| Количе                 | ство итоговый НЕЗАЧЕТ: 0                              |
| Количе                 | ство НЕ ЗАВЕРШИВШИХ:: 0                               |
| Количе                 | ство УДАЛЕННЫХ: 0                                     |
| Количе                 | ство НЕЯВКА: 0                                        |
| Статус                 | собеседования: <b>открыт</b>                          |

– Загрузка протокола с результатами ИС-9:

В данном разделе необходимо скачать протокол с результатами, проверить его и подписать у руководителя образовательной организации. Далее загрузить обратно.

Если протокол был загружен ошибочно или был загружен не тот документ, то есть возможность его удалить там же.

| Загрузите подписанный протокол с<br>ротокол с результатами ИС-9 по ОО-10132 за дата экзамена | результатами ИС-9 заполнено                 |  |
|----------------------------------------------------------------------------------------------|---------------------------------------------|--|
| Выбрать файлы Файл не выбран                                                                 | Загрузить                                   |  |
| Загружено:<br>1_10132_Forma-sbora-dannyh-obuchayuschihsya-na-itogovoe                        | -sochinenie-(izlozhenie)-2022-2023-god.xlsx |  |

# - Станция записи устных ответов

В данном разделе размещена станция записи устных ответов, которую можно скачать и запустить в независимости от наличия интернета на станции.

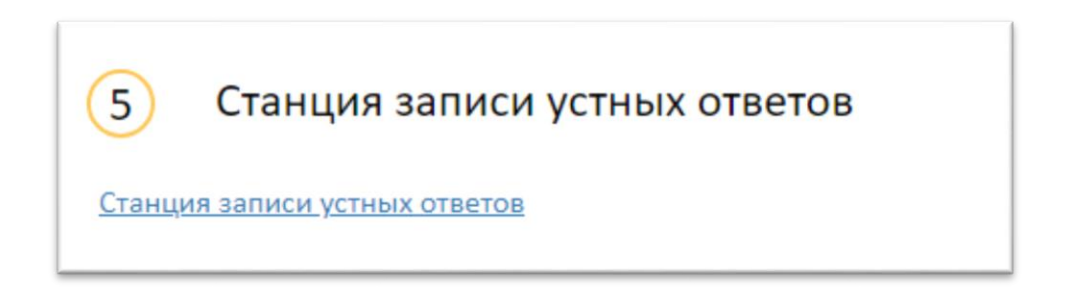

#### - Закрытие собеседования:

Заключительным шагом является закрытие собеседования. К этому этапу должны быть оценены все участники данной образовательной организации. Проверен, подписан и загружен протокол с результатами ИС-9. Если оценены не все участники, тогда модуль не даст закрыть собеседование

| Тосле закры | тия собеседования функция оценивания участников будет недосту |
|-------------|---------------------------------------------------------------|
|             |                                                               |
|             |                                                               |
|             |                                                               |
|             | Закрыть собеседование                                         |

Если оценены все участники и протокол оценивания загружен в систему, тогда собеседование можно закрывать